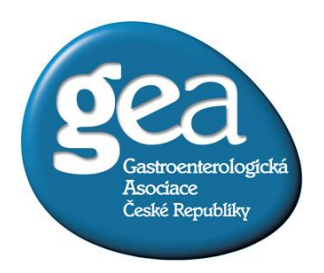

Dovolujeme si Vás pozvat na on-line seminář, který pořádá Gastroenterologická asociace České republiky

## ON-LINE SEMINÁŘ

# VYÚČTOVÁNÍ ZDRAVOTNÍCH POJIŠŤOVEN ZA ROK 2020 ÚHRADY ZDRAVOTNÍ PÉČE V ROCE 2021

## 1. 6. 2021 od 17:00 hod.

#### PROGRAM:

- Vyúčtování zdravotních pojišťoven 2020, kompenzační mechanismy Covid-19
- Úhradová vyhláška 2021, kompenzační vyhláška 2021, úhradové dodatky zdravotních pojišťoven 2021, sazebník výkonů 2022

### DŮLEŽITÉ:

Seminář bude vysílán přes Microsoft Teams. Pokud nemáte tento program ve svém PC je třeba ho nainstalovat.

### ODKAZ NA STAŽENÍ Microsoft Teams:

<u>https://www.microsoft.com/cs-cz/microsoft-365/microsoft-teams/compare-</u> <u>microsoft-teams-options</u> (podrobný návod naleznete na dalších stránkách)

Pokud budete potřebovat pomoc s instalací Microsoft Team, kontaktujte mě na telefonu 702 012 972.

Na základě přihlášky na seminář Vám bude zaslán odkaz k připojení.

### PŘIHLÁŠKY NA ON-LINE SEMINÁŘ ZASÍLEJTE NEJPOZDĚJI DO 31. 5. 2021 NA E-MAILOVOU ADRESU <u>gastro@gastroasociace.cz</u>.

Veronika Schücková Gastroenterologická asociace České republiky, z.s. e-mail: <u>gastro@gastroasociace.cz</u> tel: 702 012 972

NÁVOD NA STAŽENÍ Microsoft Teams:

1. Odkaz ke stažení <u>https://www.microsoft.com/cs-cz/microsoft-365/microsoft-teams/compare-microsoft-</u> <u>teams-options</u>

2.
Microsoft Microsoft 365 Microsoft Teams V Funkce V Zdroje informací V Plány a ceny Stáhnout Teams Vše od Microsoftu V P

# Objevte to správné řešení Microsoft Teams pro vaši

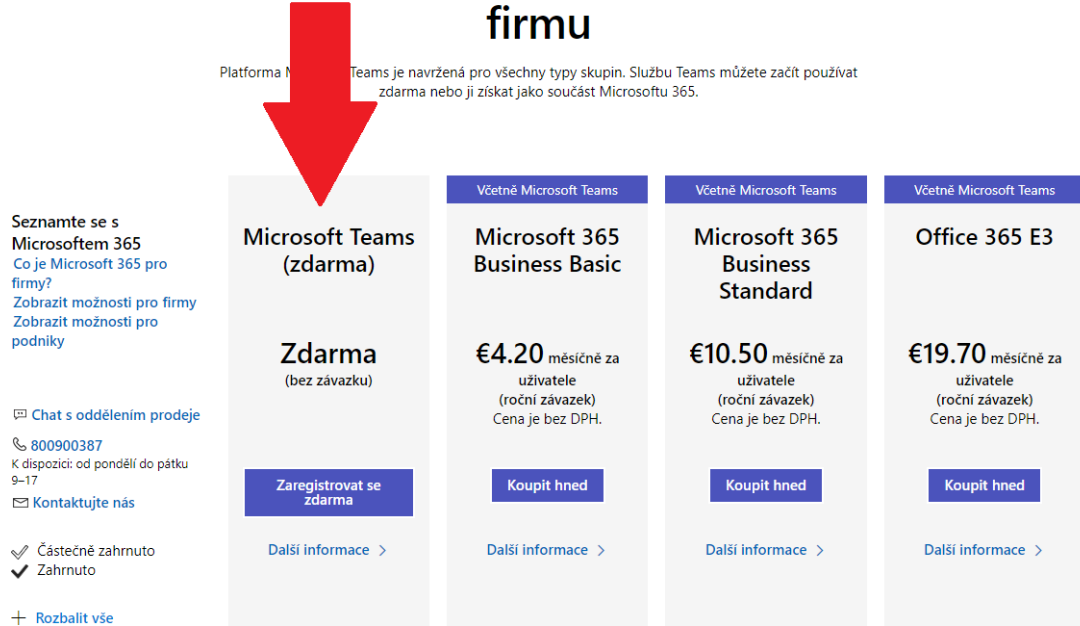

#### 3. Zadáte svůj email nebo se zaregistrujete.

| $\  \   \leftarrow \  \   \rightarrow \  \   C$ | signup.microsoft.com/create-account/signup?products=CFQ7TTC0K8P5:0001&country=CZ&culture=cs-cz&dm=deeplink&dmsrc=PlansPageWeb&cmpid=Fm    | remiumSignUpChooser&ali=1                                                   | ☆ \varTheta :                      |
|-------------------------------------------------|----------------------------------------------------------------------------------------------------|-----------------------------------------------------------------------------|------------------------------------|
|                                                 | ① Tento web využívá soubory cookie pro analýzu, přizpůsobený obsah a reklamy. Pokračováním na tento web souhlasite s jejich používáním.   |                                                                             | Další informace                    |
|                                                 |                                                                                                    |                                                                             |                                    |
|                                                 |                                                                                                    |                                                                             |                                    |
|                                                 |                                                                                                    |                                                                             |                                    |
|                                                 |                                                                                                    |                                                                             |                                    |
|                                                 | Microsoft Teams                                                                                                    |                                                                             |                                    |
|                                                 |                                                                                                    |                                                                             |                                    |
|                                                 | Hicrosoft                                                                                                    |                                                                             |                                    |
|                                                 | Zadejte e-mailovou adresu                                                                                                    |                                                                             |                                    |
|                                                 | Tento e-mail použijeme pro nastaveni Teams. Pokud<br>mate udćet Microsoft, múžeta udo použit-e-malovou<br>adresu pidruženo k tomuto účtu. | μž                                                                          |                                    |
|                                                 | adresa@example.com                                                                                                    |                                                                             |                                    |
|                                                 |                                                                                                    |                                                                             |                                    |
|                                                 | Data                                                                                                    |                                                                             |                                    |
|                                                 |                                                                                                    |                                                                             |                                    |
|                                                 |                                                                                                    |                                                                             |                                    |
|                                                 |                                                                                                    |                                                                             |                                    |
|                                                 |                                                                                                    |                                                                             |                                    |
|                                                 |                                                                                                    |                                                                             |                                    |
|                                                 |                                                                                                    | Ochrana osobních údajů a souborv cookie – Podmíniky použití – Ochranné znár | www. © 2020 Microsoft Zpětná vazba |

4. Po přihlášení můžete stáhnout aplikaci. ← → C 
■ teams.microsoft.com/dl/launcher/launcher.html?url=%2F %23%2FI%2F

| Microsoft Teams                                                           |
|---------------------------------------------------------------------------|
| Ochrana soukromí a soubory cookie<br>Zpřístupnění informací třetích stran |

#### 5. Ve stažených souborech najdete aplikaci na instalaci Microsoft Teams

| 🖊   📝 📘 🗢   Stažené soubory                                                                                                    |                                  |                                  |            | - 0                                            | × |  |  |  |
|----------------------------------------------------------------------------------------------------|----------------------------------|----------------------------------|------------|------------------------------------------------|---|--|--|--|
| Soubor Domů Sdílení Zobrazení 🗠 🕐                                                                                                    |                                  |                                  |            |                                                |   |  |  |  |
| Připnout k         Kopírovat         Vložit         Kopírovat cestu           Rychlému přístupu         Vložit zástupce         Ili zástupce | Přesunout Kopírovat<br>do v do v | Nová položka •<br>Nová<br>složka | Vlastnosti | Vybrat vše<br>Zrušit výběr<br>Invertovat výběr |   |  |  |  |
| Schránka                                                                                                    | Uspořádat                        | Nový                             | Otevřít    | Vybrat                                         | _ |  |  |  |
| ← → ~ ↑ 🕂 > Tento počítač > Stažené souk                                                                                                    |                                  | ✓ ♂ Prohledat:                   | P          |                                                |   |  |  |  |
| ∦ Rychlý přístup Plocha                                                                                                    |                                  |                                  |            |                                                |   |  |  |  |
| 🕂 Stažené soubory 🛛 🖈                                                                                                    |                                  |                                  |            |                                                |   |  |  |  |
| 🗄 Dokumenty 💉 🚽                                                                                                    |                                  |                                  |            |                                                |   |  |  |  |
| E Obrázky 🖈 💦                                                                                                    | amsSetupxb4_s<br>D87FE4A02AA3    |                                  |            |                                                |   |  |  |  |
| ENDOSKOPIE 2019 💉 🗛                                                                                                    | -7-0exe                          |                                  |            |                                                |   |  |  |  |
| 📙 6. Covid-19 a kompenzace 2020, úhra                                                                                                    |                                  |                                  |            |                                                |   |  |  |  |
| AMAX - DOTAZNÍKY                                                                                                    |                                  |                                  |            |                                                |   |  |  |  |
| Nová složka (3)                                                                                                    |                                  |                                  |            |                                                |   |  |  |  |
| Skeny                                                                                                    |                                  |                                  |            |                                                |   |  |  |  |
| <ul> <li>OneDrive</li> </ul>                                                                                                    |                                  |                                  |            |                                                |   |  |  |  |
| 💻 Tento počítač                                                                                                    |                                  |                                  |            |                                                |   |  |  |  |
| Dokumenty                                                                                                    |                                  |                                  |            |                                                |   |  |  |  |
| 👌 Hudba                                                                                                    |                                  |                                  |            |                                                |   |  |  |  |
| 📰 Obrázky                                                                                                    |                                  |                                  |            |                                                |   |  |  |  |
| Plocha                                                                                                    |                                  |                                  |            |                                                |   |  |  |  |
| 🕹 Stažené soubory 🗸 🗸 🗸                                                                                                    |                                  |                                  |            | _                                              |   |  |  |  |
| Počet položek: 1                                                                                                    |                                  |                                  |            |                                                |   |  |  |  |

#### 6. Spustíte instalaci.

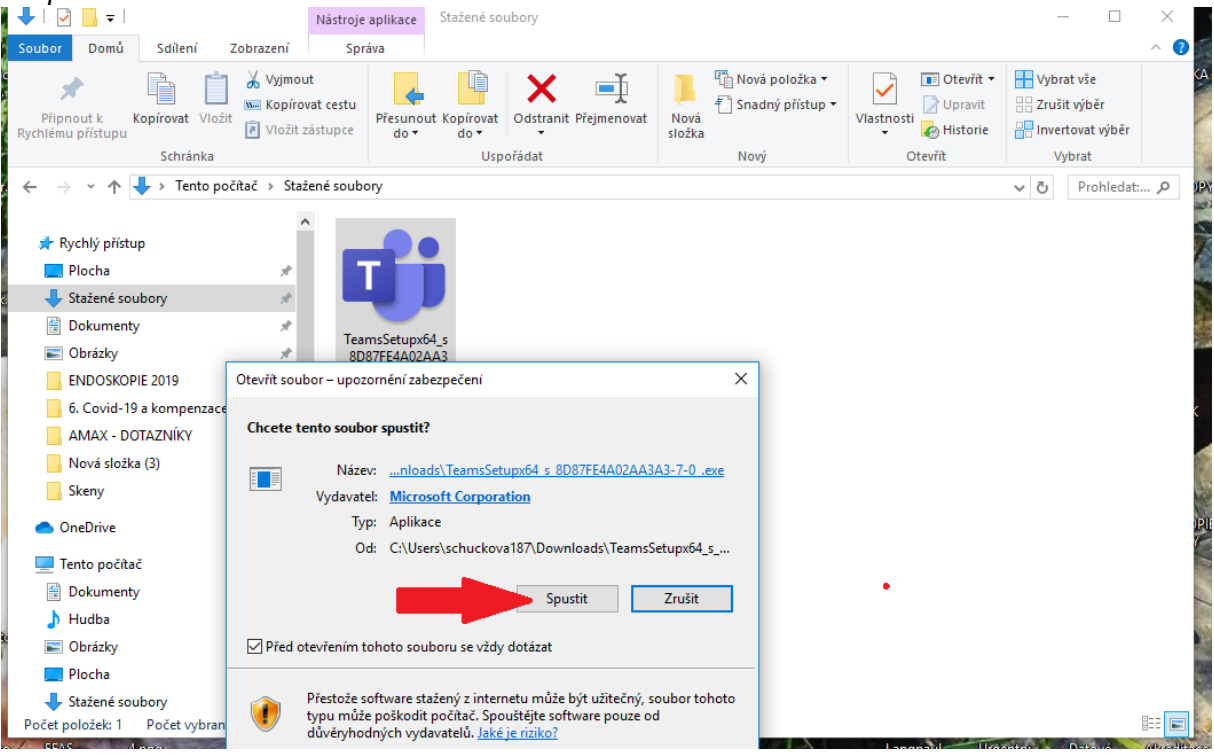

7. Po dokončení najdete ikonku na spuštění na ploše.

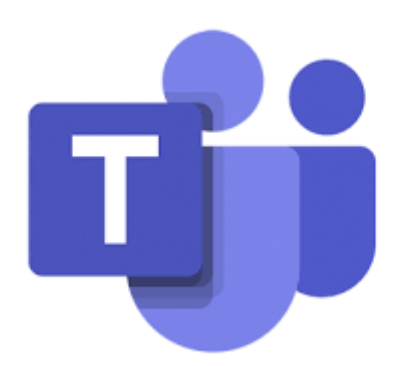